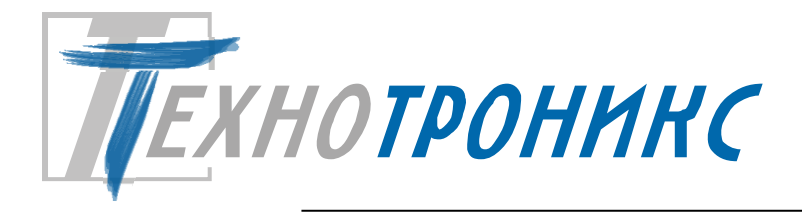

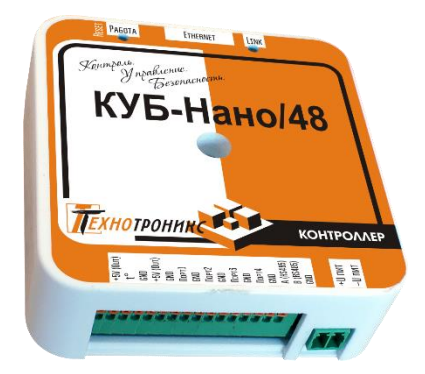

Конвертер КУБ-Нано 48 MODBUS RTU-SNMP Руководство по эксплуатации редакция 1.0. Т.200.01.10.103 РЭ

Всего листов – 24

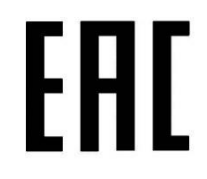

Декларация соответствия техническим регламентам Таможенного союза ТР TC 004/2011, TP TC 020/2011

Пермь, 2025

## © ООО «Технотроникс»

Изделие разработано и произведено обществом с ограниченной ответственностью «Технотроникс» и является частью АПК «Ценсор-Технотроникс».

Изделие является в соответствии с частью IV Гражданского кодекса РФ, Федеральным законом «О коммерческой тайне» № 98-ФЗ от 29.07.2004 г. интеллектуальной собственностью и коммерческой тайной ООО «Технотроникс» и защищено патентами и свидетельствами, выданными Роспатентом.

Воспроизведение (изготовление, копирование) любыми способами изделия, как в целом, так и по отдельным составляющим (аппаратной и программной частей) может осуществляться только по лицензии ООО «Технотроникс».

Любое введение в хозяйственный оборот или хранение с этой целью неправомерно изготовленных изделий запрещается.

Нарушения влекут за собой гражданскую и/или уголовную ответственность в соответствии с законодательством РФ.

Отдельные изменения, связанные с дальнейшим совершенствованием изделия и ПО, могут быть не отражены в тексте настоящего издания документа.

ООО «Технотроникс» является правообладателем товарного знака (свидетельство на товарный знак №302270)

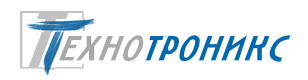

# Содержание

| 1. Назначение                                                                     | 4  |
|-----------------------------------------------------------------------------------|----|
| 2. Технические характеристики                                                     | 5  |
| 3. Варианты использования и характеристики интерфейсов RS-485, RS-232             | 7  |
| 4. Входы для датчиков температуры                                                 | 7  |
| 5. Заводские настройки                                                            | 7  |
| 6. Утилита «picSearch»                                                            | 8  |
| 7. WEB-интерфейс                                                                  | 9  |
| 8. Modbus                                                                         | 14 |
| 9. SNMP                                                                           | 15 |
| 10. Порядок монтажа                                                               | 16 |
| 11. Назначение функциональных элементов                                           | 17 |
| 12. Техническое обслуживание                                                      | 18 |
| 13. Меры безопасности                                                             | 18 |
| 14. Хранение и транспортировка                                                    | 18 |
| 15. Гарантийные обязательства                                                     | 18 |
| 16. Утилизация                                                                    | 18 |
| ПРИЛОЖЕНИЕ 1. Способ крепления прибора                                            | 19 |
| ПРИЛОЖЕНИЕ 2. Пример настройки и использования SNMP                               | 20 |
| ПРИЛОЖЕНИЕ 3. Декларация о соответствии техническим регламентам Таможенного союза | 23 |
| ПРИЛОЖЕНИЕ 4 Ссылки на скачивание утилит для настройки                            | 24 |

# Сокращения

| Прибор | КУБ-Нано 48                     |
|--------|---------------------------------|
| ИБП    | источник бесперебойного питания |
| ЛВС    | Локальная вычислительная сеть   |
| ПО     | программное обеспечение         |
|        |                                 |

## 1. Назначение

Настоящее Руководство по эксплуатации относится к изделиям с прошивкой не ниже 5.09 «Modbus». Прибор «Конвертер КУБ-Нано 48 MODBUS RTU-SNMP» (далее – прибор) позволяет опрашивать устройства, поддерживающие протокол MODBUS RTU. Прибор предназначен для контроля и мониторинга различных объектов через сеть передачи данных Ethernet 10 Mbps.

Кроме того, прибор оснащен специальным входом для датчика температуры. Имеется один дискретный вход DI, который может быть аппаратно переконфигурирован в выход питания +5B для внешнего устройства. Также имеется один аналоговый вход «Hanp». со встроенным делителем напряжения, позволяющим производить измерения в диапазоне от 0 до 95 В. Как правило, этот вход используется для контроля питающего напряжения. Прибор оснащен интерфейсами RS-485 и RS-232, используемыми для обмена данными с опрашиваемыми устройствами. Все опрошенные данные доступны по протоколу SNMPV1, V2C. Часть данных отображается в веб-интерфейсе прибора.

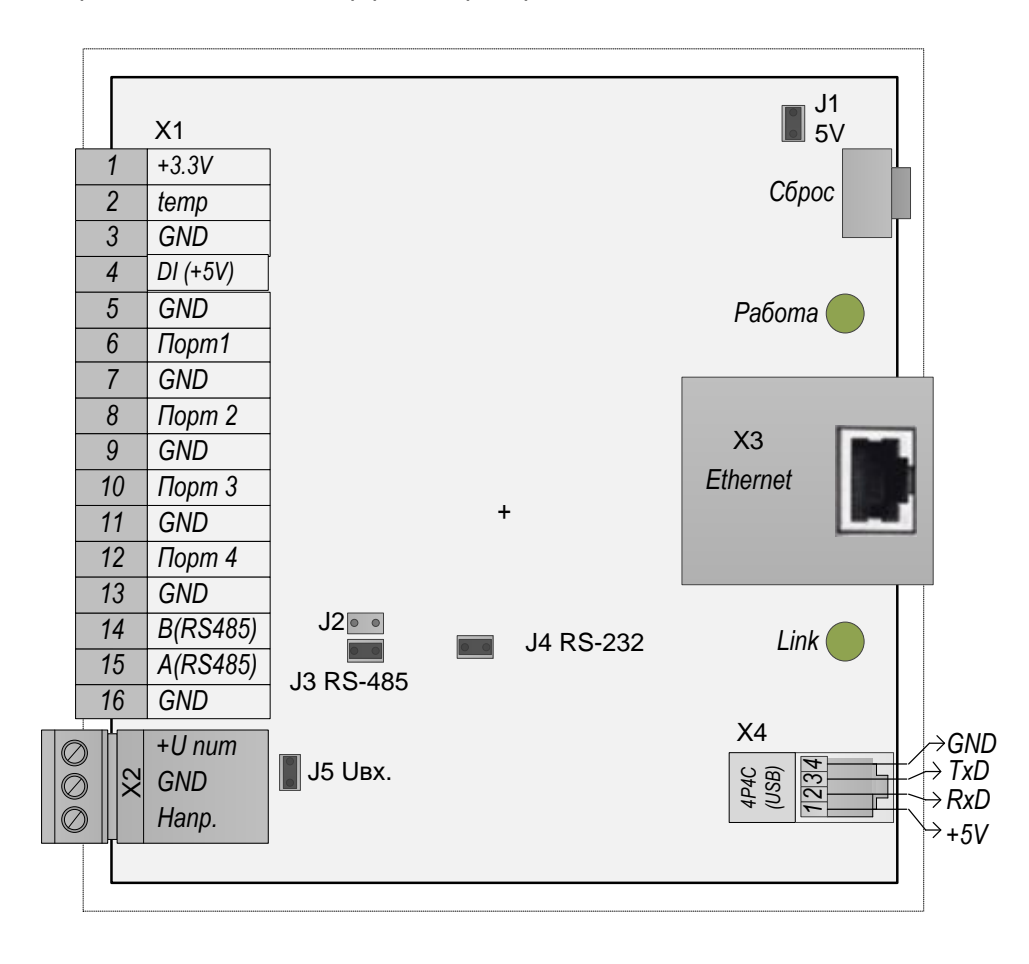

Рис.1.1. Функциональные элементы изделия

Изделие поставляется в пластиковом корпусе. Клеммник X2 для подачи питания является разъемным и входит в комплект. Начиная с плат вер. 4 вход «Напр.» может соединяться с входом «+U пит.» для трансляции напряжения питания внешним устройствам. Для этого требуется установить джампер J5 (см. Puc.1.1). Все внешние подключения к изделию осуществляются без вскрытия корпуса.

Внимание! Цепь GND (общий проводник датчиков) соединена с **«минусом»** питания. **Категорически запрещается** подключать к прибору оборудование, гальванически связанное с заземлением или цепью +48 (+60) Вольт (кроме штатных контактов «Питание»).

## 2. Технические характеристики

2.1. Основные характеристики прибора указаны в табл.2.1.

Таблица.2.1. Технические характеристики

| N⁰         | Характеристика                                       | Значение                          |  |
|------------|------------------------------------------------------|-----------------------------------|--|
|            | Питание                                              |                                   |  |
| 1          | Напряжение                                           | DC, 990 B                         |  |
| 2          | Потребляемая мощность изделия без нагрузки на выходы | не более 0,9 Bm                   |  |
| 3          | Цепь GND (общий проводник датчиков)                  | соединена с «минусом» питания     |  |
| Интерфейсы |                                                      |                                   |  |
| 4          | Физический интерфейс для связи                       | Ethernet 10Base-T, RS-485, RS-232 |  |
| 5          | Программные интерфейсы для мониторинга               | SNMP v1, SNMP v2c                 |  |
| 6          | Программные интерфейсы для настройки                 | WEB                               |  |
| 7          | Функциональные интерфейсы                            | Modbus RTU                        |  |
|            | Вход датчика температуры                             |                                   |  |
| 11         | Количество                                           | 1                                 |  |
| 12         | Совместимые датчики                                  | LM19, ДТ-LМ-К                     |  |
| 13         | Измеряемая температура, °С                           | от минус 55 до +63                |  |
| 14         | Точность измерения, °С                               | 2.5                               |  |
| 15         | Максимальная длина кабеля для выноса датчика от      | 5                                 |  |
|            | прибора, м                                           |                                   |  |
|            | Вход измерения напряжения питания Напр.              |                                   |  |
| 16         | Напряжение                                           | DC, 095 B                         |  |
| 17         | Точность измерения, мВ                               | 115                               |  |
|            | Прочие характеристики                                |                                   |  |
| 18         | Средний срок службы, лет                             | не менее 10                       |  |
| 19         | Наработка на отказ, часов                            | не менее 50 тыс.                  |  |
| 20         | Габаритные размеры корпуса, мм                       | 80 x 80 x 26                      |  |
| 21         | Вес, кг                                              | не более 0.2                      |  |
| 22         | Способ крепления (Приложение 1)                      | на двусторонний скотч             |  |
|            |                                                      | опционально – на DIN-рейку        |  |

Таблица.2.2. Функции входа DI

| No  | Φναματισ        | Пояснение                        | По | оддержк | а в порі | nax | DI |
|-----|-----------------|----------------------------------|----|---------|----------|-----|----|
| IN≌ | Функция         |                                  | 1  | 2       | 3        | 4   |    |
| 1   | Дискретный вход | Подключение дискретных датчиков. | -  | -       | -        | -   | +  |
|     |                 | Например, датчик вскрытия двери  |    |         |          |     |    |
|     |                 |                                  |    |         |          |     |    |

## Таблица.2.3. Характеристики функции входа DI

| N⁰ | Параметр                                    | Значение                   |
|----|---------------------------------------------|----------------------------|
|    | Дискретный вход                             |                            |
| 1  | Определяемые состояния (в зависимости от    | замкнут (не более 1 кОм)   |
|    | сопротивления на входе)                     | разомкнут (не менее 5 кОм) |
| 2  | Максимальна длина соединительного кабеля, м | 30                         |

2.3. Прибор предназначен для эксплуатации в закрытых отапливаемых помещениях при соблюдении условий, указанных в табл.2.4. Не допускается использовать прибор в условиях воздействия агрессивных сред, пыли, а также во взрывопожароопасных помещениях. Степень защиты оболочки – IP30 по ГОСТ 14254-96.

Таблица.2.4. Условия эксплуатации

| Параметр                        | Значение        |
|---------------------------------|-----------------|
| Температура,°С                  | от 0 до +40     |
| Относительная влажность, %      | до 98 при 25 °С |
| Атмосферное давление, мм.рт.ст. | от 430 до 800   |

## 3. Варианты использования и характеристики интерфейсов RS-485, RS-232

3.1. Прибор оснащен интерфейсами RS-485 и RS-232.

Тип соединительного кабеля для RS-485: витая пара UTP не более 100 м.

## Таблица.3.1. Варианты использования RS-485

|   | Функция «Modbus»       |                                                                    |
|---|------------------------|--------------------------------------------------------------------|
| 1 | Протокол обмена        | Modbus RTU                                                         |
| 2 | Формат передачи данных | 8 бит, 1 стоп, без контроля четности                               |
| 3 | Варианты скорости      | 2400, 4800, 9600, 14400, 19200, 28800, 38400, 57600, 76800, 115200 |
|   | передачи, бод (бит/с)  |                                                                    |

# 3.2. Интерфейс RS-232.

Может использоваться для обмена данными с опрашиваемым устройством. Одновременное использование интерфейсов RS-485 и RS-232 не рекомендуется, т. к. они взаимосвязаны аппаратно внутри прибора и возможны коллизии. Функции USB не поддерживаются.

## 4. Входы для датчиков температуры

4.1. Датчики температуры подключаются к специальному входу на клеммнике. При необходимости отдалить датчик от прибора предлагается использовать датчик типа ДТ-LM-К.

4.2. Следует соблюдать полярность подключения датчика температуры. Если используется тип LM19, то датчик должен располагаться плоской стороной вниз относительно лицевой стороны корпуса прибора (рис.4.1 слева). Если используется ДТ-LM-К, то следует ориентироваться по цвету его проводов (рис.4.1 справа). ПРИМЕЧАНИЕ: при подаче питания с неверно подключенным датчиком он выйдет из строя.

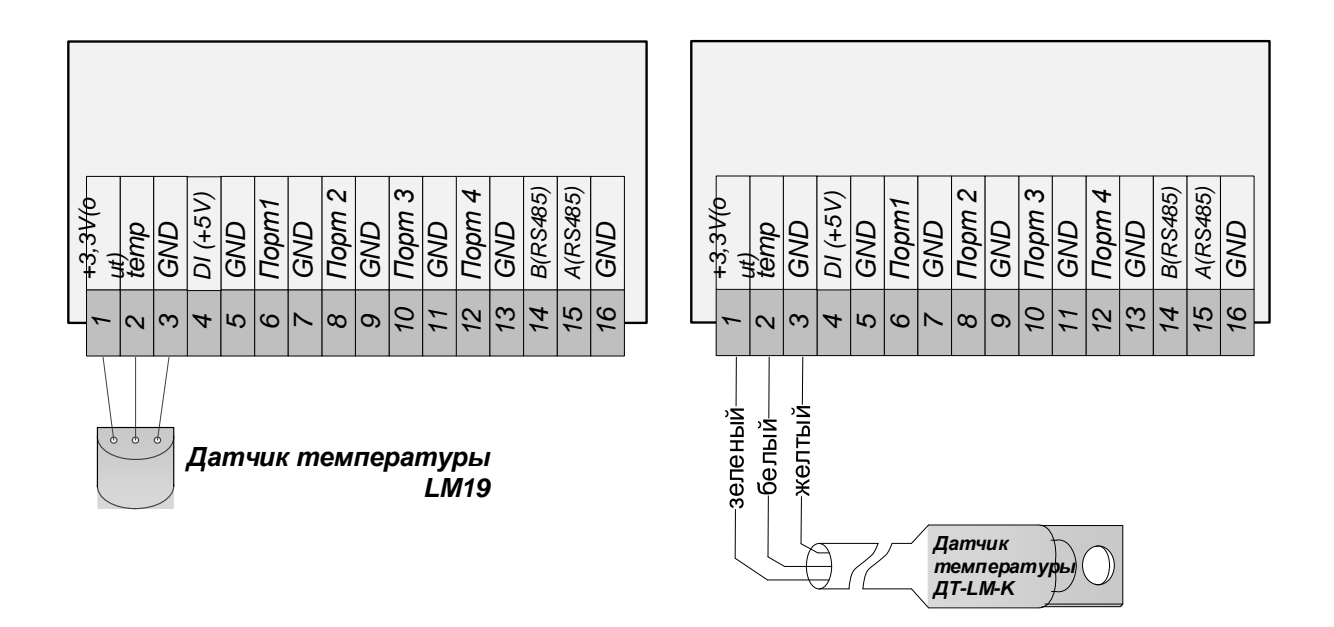

Рис.4.1. Подключение датчиков температуры LM19 (слева) и ДТ-LM-К (справа)

4.3. Датчик температуры может быть использован для косвенного контроля наличия возгорания вблизи прибора. В ПО для работы датчиком температуры прибора можно включить функцию «Градиентный контроль», которая может зафиксировать быстрое увеличение температуры (как признак возгорания) и выдать диспетчеру сигнал об этом.

# 5. Заводские настройки

5.1. Все новые приборы имеют предустановленные заводские настройки, основные из которых приведены в табл.5.1.

Таблица 5.1. Заводские настройки

| N⁰ | Настройка                                                                                         | Значение                  |  |  |  |
|----|---------------------------------------------------------------------------------------------------|---------------------------|--|--|--|
|    | Сеть                                                                                              |                           |  |  |  |
| 1  | IP-адрес                                                                                          | 192.168.0.160             |  |  |  |
| 2  | Маска подсети                                                                                     | 255.255.255.0             |  |  |  |
| 3  | Шлюз                                                                                              | 0.0.0.0                   |  |  |  |
| 4  | Авторизация в WEB                                                                                 | логин admin и пароль 5555 |  |  |  |
|    | OOO Texuompourine T 200 01 10 103 P3 Koneepmen KVE-Haun 48 MODBUS RTULSNMP, Ped 1.0 om 20 04 2025 |                           |  |  |  |

| N⁰ | Настройка                           | Значение   |
|----|-------------------------------------|------------|
| 5  | ТСР-порт (данные прибора в ПО)      | 10001      |
| 6  | TCP-порт (данные RS-485 и RS-232)   | 10010      |
| 7  | Интервал отправки пакетов, с        | 3          |
|    | SNMP                                |            |
| 12 | Отправка SNMP-трапов                | Отключен   |
| 13 | Read Community                      | Public     |
| 14 | Write Community                     | Private    |
|    | Другие функции                      |            |
| 15 | Режим пингования                    | Отключен   |
| 16 | Режим RS-485 (дополнительно RS-232) | Modbus RTU |

5.2. Сброс к заводским настройкам. Кнопка, утопленная в корпус прибора, предназначена для сброса IP, маски подсети и логина с паролем для авторизации в WEB-интерфейсе в значения по умолчанию (табл.5.1). Сброса этих настроек достаточно, чтобы подключиться и получить доступ к WEB-интерфейсу прибора, где размещены остальные настройки прибора. Алгоритм работы с кнопкой, следующий:

- 1) отключить питание прибора;
- 2) нажать и удерживать кнопку, включить питание прибора, дождаться зажигания светодиода «Работа» зеленым цветом постоянно;
- 3) не ранее 2-8 сек. отпустить кнопку;
- 4) Убедиться в трехкратном, прерывистом зажигании светодиода «Работа» красным цветом и 1 раз зеленым цветом;
- 5) после погасания светодиода «Работа» устройство самостоятельно перезапустится, настройки установятся по умолчанию.

#### 6 Утилита «picSearch»

61. С помощью утилиты «picSearch» можно считать у прибора сетевые настройки (IP, MAK и m.n., puc.6.1), а также отправлять команду перезагрузки прибора.

| Устройство  | Версия | DNS Имя      | ІР Адрес       | МАС Адрес         | Примечан ' |
|-------------|--------|--------------|----------------|-------------------|------------|
| Kub-Infra/  | 10.2   | KUB-UP       | 192.168.4.152  | 00-08-DC-E6-33-44 |            |
| KUB-PIKO    | 1.0.8  | КИВ-РІКО-220 | 192, 168.6, 11 | 00-04-A3-10-11-19 |            |
| Teleport-12 | 1.16   | TELEPORT-12  | 192.168.4.123  | 00-08-DC-EA-A1-77 |            |
| <           |        |              |                |                   | >          |

Puc.6.1. Утилита «picSearch»

Примечание. Утилиту «picSearch» можно получить получить по ссылке в Приложении 4

## 6.2. Инструкция по работе с утилитой

Для того чтобы утилита смогла найти прибор в сети и отобразить его настройки, IP прибора и IP компьютера с утилитой должны быть в одной подсети. Также должен быть доступен порт 30303 по протоколу UDP.

Запустить утилиту. Нажать кнопку «Обновить». В списке найденных устройств должны появиться одна или несколько записей с IP всех найденных приборов. Выделить строку с искомым IP и названием прибора. Нажать кнопку «Открыть в браузере». Появится окно с запросом логина (по умолчанию admin) и пароля (по умолчанию 5555).

После этого должна отобразиться главная страница веб-интерфейса. Чтобы просмотреть и (или) изменить настройки прибора нужно выбирать соответствующие страницы (см. ниже). Сохранение новых параметров происходит после нажатия кнопки «Сохранить». В некоторых случаях потребуется и перезагрузка устройства (программно на соответствующей странице или аппаратно кратковременным отключением питания).

Кроме этого, утилита позволяет обновлять микропрограмму устройства (т. н. «перепрошивка»). Для перепрошивки устройства, находящегося за роутером, необходимо обеспечить проброс порта 69 по протоколу tftp до устройства и обратно. Затем следует в утилите «picSearch» выбрать устройство, потом нажать значок в виде ромба справа от кнопки «Перезагрузить». Далее в открывшемся окне найти и выбрать строчку «Обновить микропрограмму в устройстве из файла», указать путь к файлу «прошивки» с расширением. hex. Не рекомендуется данный файл располагать по пути, включающем в себя буквы русского алфавита. При перепрошивке устройства, находящегося за роутером, рекомендуется снять галку «Включить DHCP», установить логин и пароль (если уже запускалась перепрошивка, логин и пароль запоминаются и доступны при нажатии на кнопки с зелеными стрелками). Далее следовать инструкциям на экране.

## 7. WEB-интерфейс

Прибор оснащен WEB-интерфейсом, в котором расположены некоторые настройки прибора. Требуется современная версия одного из стандартных браузеров: Internet Explorer, Opera, Mozilla Firefox, Google Chrome. В настройках браузера должен быть включен JavaScript.

Для подключения к WEB-интерфейсу в строке поиска браузера следует набрать IP-адрес прибора. Порт указывать не обязательно, он стандартный – 80.

| http://192.168.0.160 - 0 | G |  |
|--------------------------|---|--|
|--------------------------|---|--|

Для доступа к WEB-интерфейсу нужно выполнить авторизацию, т.е. ввести логин и пароль (по умолчанию admin и 5555).

| Вход                                       |             |      |        |
|--------------------------------------------|-------------|------|--------|
| http://192.168.0.32<br>Подключение к сайту | не защищено |      |        |
| Имя пользователя                           |             |      |        |
| Пароль                                     |             |      |        |
|                                            |             | Вход | Отмена |

После успешной авторизации станет доступен WEB-интерфейс с разными настройками и функциями, распределенными по нескольким страницам.

7.1. На странице «Состояние» отображено состояние прибора, показания датчиков, счетчика байт приемника-передатчика UART

| Технотронико<br>куб-нано/48 | 6                                               |                                 |
|-----------------------------|-------------------------------------------------|---------------------------------|
| Состояние                   | Cocroquino                                      |                                 |
| Сетевые<br>настройки        | Версия микропрограммы:                          | 5.09(Modbus)                    |
| Конфигурация                | Часы:<br>Сервер RS-485:                         | 2013/01/23 12:30:20<br>Отключен |
| Сменить пароль              | IP сервера RS-485:<br>Температура (Комплект.) ° | 0.0.0.0<br>С: Обрыв             |
| Перезагрузка                | Напряжение (на АКБ), В:                         | 12.16                           |
| Журнал событий              | Приёмник UART, байт:<br>Передатчик UART, байт:  | 412<br>560                      |
| Modbus                      | Вибрация:<br>Остановка счетчика:<br>Ток, А:     | Нет<br>Нет                      |

Здесь:

Температура: показания комплектного датчика температуры, подключенного ко входу «temp»;

Напряжение (на АКБ): значение питающего напряжения на входе Прибора.

Функции: Вибрация, Остановка счетчика, Ток, А в прошивках начиная с 5.09 не реализованы.

7.2. На странице «Сетевые настройки» расположены следующие настройки.

# Технотроникс

| КУБ-Нано/48          |                      |                   |   |
|----------------------|----------------------|-------------------|---|
|                      |                      |                   |   |
| Состояние            | Сеть                 |                   |   |
| Сетевые<br>настройки | Celb                 |                   |   |
|                      | МАС Адрес:           | 00:08:DC:EE:4A:D4 |   |
| Конфигурация         | IP Адрес:            | 192.168.6.214     |   |
| Сменить пароль       | Шлюз:                | 192.168.0.1       |   |
| Пеперагрузка         | Маска подсети:       | 255.255.248.0     |   |
| перезигрузки         | Настройка:           |                   |   |
| Журнал событий       | Скорость RS-485:     | 115200            |   |
| Modbus               | Прием бит:           | 8                 | ~ |
|                      | Паритет:             | Нет               | ~ |
|                      | SNMP:                |                   |   |
|                      | Read Community:      | public            |   |
|                      | Write Community:     | private           |   |
|                      | Отправлять трапы     |                   |   |
|                      | IP приёмника трапов: | : 0.0.0.0         |   |
|                      | (                    | Сохранить         |   |

7.3. На странице «Конфигурация» расположены следующие настройки (ниже представлен фрагмент данной страницы).

| Технотронико         | 2                                     |
|----------------------|---------------------------------------|
| КУБ-Нано/48          |                                       |
|                      |                                       |
|                      |                                       |
| Состояние            | Конфигурация                          |
| Сетевые<br>настройки | конфинурации                          |
| Конфигурация         | Настройки:                            |
| Сменить пароль       | Чувствительность датчика вибрации: 60 |
| Перезагрузка         | Таймаут аварии по счётчику: 120       |
| Журнал событий       | Дата/Время: 2013/01/23 12:54:00       |
| Modbus               | Location: Office                      |
|                      | Порог t° (Комплект.):                 |
|                      | Низ, °С: <u>5</u> Верх, °С: <u>45</u> |
|                      | Датчик тока(Порт 1):<br>Точка А:      |
|                      | Uвых, мВ: I(Факт), А:                 |
|                      | Точка В:                              |
|                      | Uвых, мВ: I(Факт), А:                 |
|                      | Установить                            |

ООО Технотроникс. Т.200.01.10.103 РЭ Конвертер КУБ-Нано 48 MODBUS RTU-SNMP. Ped. 1.0. от 29.04.2025

7.3.4. Установка даты и времени, которые нужны прибору только для журнала событий.

Дата/Время: 2019/08/06 15:01:29

Примечание. Прибор не имеет встроенных энергонезависимых часов. Поэтому его внутренний таймер времени будет сбрасываться при каждой перезагрузке.

7.3.5. Установка пороговых значений основного датчика температуры для отправки SNMP-трапов, когда температура выходит за эти пороги.

| Температурные пороги (Комплект.): |    |
|-----------------------------------|----|
| Верхний, °C:                      | 45 |
| Нижний, °C:                       | 5  |

7.4. На странице «Сменить пароль» можно изменить логин и пароль для авторизации в WEB-интерфейсе. Этот же пароль используется для работы с утилитой «picSearch». Измененные параметры авторизации в дальнейшем невозможно вычитывать, поэтому пользователь должен обеспечить их сохранение. В крайнем случае возможен сброс на заводские установки. При этом все сетевые параметры также примут заводские значения.

| Состояние            | Смена пароля                                           |
|----------------------|--------------------------------------------------------|
| Сетевые<br>настройки |                                                        |
| Конфигурация         | Параметры входа в систему:                             |
| Сменить пароль       | Логин:                                                 |
| Перезагрузка         | Ещё раз пароль:                                        |
| Журнал событий       | Длина логина и пароля не должна превышать 10 символов. |
|                      | Изменить                                               |

7.5. Нажатие на ссылку «Перезагрузка» не открывает новую страницу, а перезагружает прибор через 10 секунд. Если в этом нет необходимости, следует нажать клавишу «ESC».

|                      | Подтвердите действие на странице 192.168.0.32<br>Устройство будет перезагружено через 10 секунд |
|----------------------|-------------------------------------------------------------------------------------------------|
| Состояние            | ок                                                                                              |
| Сетевые<br>настройки |                                                                                                 |
| Конфигурация         |                                                                                                 |
| Сменить парол        | Ъ                                                                                               |
| Перезагрузка         |                                                                                                 |
| Журнал событ         | ий                                                                                              |

7.6. На странице «Журнал событий» можно просматривать список последних 64 событий самого прибора, сохранившихся в энергонезависимой памяти.

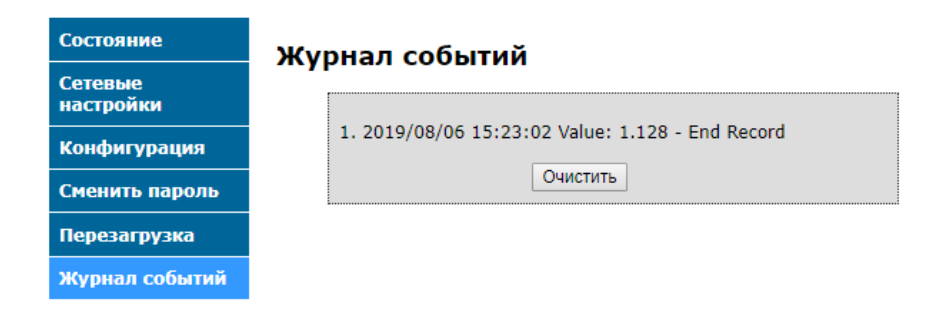

События отображаются в виде «Valu: и двух чисел - кода и статуса, разделенных точкой (см. фрагмент вебстраницы и табл. 7.1 ниже).

|     | Дата       | Время        | Код.Статус             |
|-----|------------|--------------|------------------------|
| 19. | 2019/08/06 | 16:43:36 Val | ue: 1.128              |
| 20. | 2019/08/06 | 16:44:34 Val | ue: 1.128 - End Record |
|     |            | Призн        | ак последнего события  |

Таблица.7.1. Значения кодов системного журнала

| Код | Cmamyc      | Значение                                         |           |  |
|-----|-------------|--------------------------------------------------|-----------|--|
| 0   | температура | Возвращение температуры в норму                  |           |  |
| 1   | температура | Выход температуры за верхний порог               |           |  |
| 1   | 128         | Нет подключения датчика температуры              |           |  |
| 2   | температура | Выход температуры за нижний порог                |           |  |
| 3   | 0           | Дискретный вход №1                               | замкнут   |  |
| 3   | 1           |                                                  | разомкнут |  |
| 4   | 0           | Дискретный вход №2                               | замкнут   |  |
| 4   | 1           |                                                  | разомкнут |  |
| 5   | 0           | Дискретный вход №3                               | замкнут   |  |
| 5   | 1           |                                                  | разомкнут |  |
| 6   | 0           | Дискретный вход №4                               | замкнут   |  |
| 6   | 1           |                                                  | разомкнут |  |
| 7   | 0           | Косвенный контроль наличия фазы (220 вольт) по   | нет фазы  |  |
| 7   | 1           | активности на импульсном входе прибора есть фаза |           |  |
| 9   | 1           | Обнаружение вибрации по входу датчика вибрации   |           |  |
| 100 | 1           | Изменение IP-адреса                              |           |  |
| 100 | 2           | Изменение маски подсети                          |           |  |
| 100 | 3           | Изменение адреса шлюза                           |           |  |
| 100 | 4           | Изменение номера ТСР-порта                       |           |  |
| 100 | 7           | Изменение IP адреса сервера                      |           |  |
| 100 | 11          | Изменение интервала отправки пакетов             |           |  |
| 100 | 12          | Изменение скорости RS-485                        |           |  |
| 100 | 18          | Перезагрузка прибора по команде                  |           |  |
| 100 | 25          | Разрыв ТСР-соединения по команде                 |           |  |
| 100 | 29          | Сохранение счетчика импульсов                    |           |  |
| 100 | 30          | Задание начального значения счетчика импульсов   |           |  |

ООО Технотроникс. Т.200.01.10.103 РЭ Конвертер КУБ-Нано 48 MODBUS RTU-SNMP. Ped. 1.0. от 29.04.2025

| Код | Cmamyc | Значение                                               |           |  |
|-----|--------|--------------------------------------------------------|-----------|--|
| 100 | 31     | Изменение даты/времени по команде                      |           |  |
| 101 | 18     | Перезагрузка прибора из WEB-интерфейса                 |           |  |
| 101 | 29     | Сохранение счетчика импульсов                          |           |  |
| 101 | 100    | Изменение SNMPCommunity на чтение                      |           |  |
| 101 | 101    | Изменение SNMPCommunity на запись                      |           |  |
| 101 | 102    | Изменение пароля доступа                               |           |  |
| 101 | 103    | Поддержка работы с утицитой EtherSearch                | разрешена |  |
| 101 | 104    | поосержка рассты с уталатой Ешегованст                 | запрещена |  |
| 101 | 105    | Изменение верхнего порога основного датчика температу  | ЭЫ        |  |
| 101 | 106    | Изменение нижнего порога основного датчика температуры |           |  |
| 101 | 107    | Переход в режим перепрошивки                           |           |  |
| 101 | 110    | Изменение даты/времени из WEB-интерфейса               |           |  |
| 103 | 0      | Старт прибора после подачи питания или перезагрузки    |           |  |

## 8. Modbus

# Технотроникс

КУБ-Нано/48

| Состояние            | Modbus                    |             |                    |
|----------------------|---------------------------|-------------|--------------------|
| Сетевые<br>настройки | функц. код физ. адр       | ес Имя      | Значения регистров |
| Конфигурация         | 1 4 98                    | FirmwareVer | 425                |
|                      | 2 3 140                   | Outvolt set | 4363               |
| Сменить пароль       | 3 4 40065                 | TempInside  |                    |
| Перезагрузка         | 4 1 30081                 | Input volt  |                    |
|                      | 5 1 30097                 | OutV read   |                    |
| Журнал событий       | 6 1 30098                 | I out read  |                    |
| Modbus               | □ 7 1 30099               | in temp     |                    |
|                      | 8 1 30212                 | V bat       |                    |
|                      | 9 1 30213                 | l bat       |                    |
|                      | □ 10 <mark>1 30214</mark> | temp bat    |                    |
|                      | Адрес устройства 131      | 1           |                    |
|                      |                           | Установить  |                    |

Рис.8.1 Фрагмент веб-страницы «Modbus»

Для отладочных работ и для управления опросом внешнего устройства по протоколу MODBUS RTU в WEBинтерфейсе данной прошивки создана страница «Modbus».

В столбце «функц. код» необходимо указывать код функции MODBUS RTU в десятичном формате. В столбце «физ. adpec» необходимо указывать физические adpeca опрашиваемых регистров MODBUS RTU в десятичном

ООО Технотроникс. Т.200.01.10.103 РЭ Конвертер КУБ-Нано 48 MODBUS RTU-SNMP. Ред. 1.0. от 29.04.2025

формате. В столбце «Имя» можно присвоить каждой опрашиваемой переменной удобочитаемое название параметра, состоящие из алфавитно-цифровых символов русского или латинского алфавита, включая спецсимволы. Длина - не более 13 шт.

Наблюдать значения полученных переменных возможно в столбце «Значение регистров». Значения, при этом имеют целочисленный формат. Дискретные значения отображаются как 1 и 0. Данные сгруппированы в 5 однотипных блоков. Первый из них представлен на рис.8.1

Порядок следования регистров не имеет значения. Все строки с регистрами условно пронумерованы порядковыми номерами от 1 до 50 для удобства.

Слева от порядкового номера находится «кнопка управления опросом» - галочка. При установленной галочке опрос регистра производится, при снятой – нет.

В нижней части каждого блока данных имеется окно «Адрес устройства» куда нужно вписывать адрес опрашиваемого Modbus устройства. Таким образом, один КУБ-Нано 48 может опрашивать до 5 устройств, при этом до 10 параметров в каждом. Если требуется опрашивать большее количество параметров, то можно занять ими следующие блоки данных (по 10 параметров), установив в них тот же адрес опрашиваемого устройства. Таким образом можно опрашивать до 50 параметров одного устройства.

Все поля можно изменять в любой момент времени. Для применения изменений нужно нажать кнопку «Установить» соответствующего блока данных.

Для получения обновленных данных необходимо страницу обновлять средствами браузера.

## 9. SNMP

9.1. Контроллер производит преобразование данных, полученных по протоколу MODBUS RTU, в данные протокола SNMP v1, v2c. Формат переменных протокола таков .1.3.6.1.4.1.51315.2.1.2.xx, где xx – порядковый номер строки с MODBUS-регистром.

| Порядковый номер адреса modbus в вебе - | 1 = порядковый номер DGU в SNMP |
|-----------------------------------------|---------------------------------|
|-----------------------------------------|---------------------------------|

|                  |             |                    | Name/OID | Value / | Туре    | IP:Port          |
|------------------|-------------|--------------------|----------|---------|---------|------------------|
| Annec modbus     | Имя         | Значения регистров | DGU.0    | 1       | Integer | 192.168.6.21     |
| <b>1</b> 40001   | Off ON      | 1                  | DGU.1    | -1      | Integer | 192.168.6.21     |
| 2 40033          | Outvolt set |                    | DGU.2    | -1      | Integer | 192.168.6.21     |
| 3 40065          | abnorm sta  |                    | DGU.3    | -1      | Integer | 192.168.6.21     |
| 4 30081          | Input volt  |                    | DGU.4    | -1      | Integer | 192, 168, 6, 21, |
| 5 30097          | OutV read   |                    | DGU.5    | -1      | Integer | 192, 168, 6, 21, |
| 6 30098          | I out read  |                    | DGU.6    | -1      | Integer | 192, 168, 6, 21, |
| 7 30099          | in temp     |                    | DGU 7    | -1      | Integer | 192 168 6 21     |
| 8 30212          | V bat       | _                  | DGU 8    | 1       | Integer | 102 169 6 21     |
| 0 10/20214       | I bat       |                    | DGU.0    | -1      | Integer | 192.100.0.21     |
|                  | 131         |                    | DG0'A    | -1      | unteger | 192.108.0.21     |
| Apper Jerponerou | VCT2HORMT   | 7                  |          |         |         |                  |

Примечание: в примере использован MIB Browser

Рис.9.1 Соотношение порядковых номеров регистра Modbus и DGU в SNMP

9.2. Прибор обеспечивает работу по протоколу SNMP – стандартному протоколу, поддерживаемому многими программными системами. Параметры SNMP прибора приведены в табл.9.1. Прибор отвечает на SNMP-запросы о текущем состоянии входов. Кроме этого, прибор отсылает SNMP-трапы при изменении состояний входов или наступлении некоторых событий.

Таблица.9.1 Параметры SNMP

| Параметр                  | Значение | Примечание                      |
|---------------------------|----------|---------------------------------|
| Версия                    | v1, v2c  |                                 |
| Read Community            | public   | Можно изменить в WEB-интерфейсе |
| Write Community           | private  |                                 |
| Порт прибора для запросов | UDP 161  |                                 |
| Порт сервера для трапов   | UDP 162  |                                 |

9.2. Для отправки SNMP-трапов следует включить их в WEB-интерфейсе и указать IP сервера, на который прибор будет отправлять трапы.

9.3. Описание SNMP-переменных указано в MIB-файле для данного прибора. MIB-файл можно получить на еmail по запросу на адрес <u>support@ttronics.ru</u> (в запросе следует так же указать ФИО, название организации и город).

## 10. Порядок монтажа

18.1. Перед установкой прибора в эксплуатацию следует изучить данное руководство, настроить прибор (сетевые настройки, типы портов и т. п.) и проверить его работоспособность.

18.2. Установить прибор в месте, обеспечивающем удобство монтажа, подвода кабелей и последующей эксплуатации.

18.3. Подключить к прибору нужные датчики, соблюдая полярность, если датчики с полярными выходами. Например, следует обязательно соблюдать полярность при подключении датчика температуры.

18.4. Подключить линию связи прибора с оборудованием диспетчерского центра.

18.5. Подключить питание прибора. Убедиться, что при подаче питания светодиод «Режим» мигнет и погаснет.

18.6. Проверить связь прибора с диспетчерским центром.

18.7. Имитируя различные ситуации – срабатывание всех подключенных датчиков – проверить полноту и правильность отображения ситуаций в системе. При обнаружении несоответствия выявить и устранить его причины. От тщательного выполнения данного пункта зависит полноценность дальнейшей эксплуатации системы.

## 11. Назначение функциональных элементов

На рис.1.1 приведена схема размещения функциональных компонентов прибора. Пояснение приведено в табл.11.1.

Таблица.11.1. Назначение функциональных элементов

| Элемент       | Назначение                                                                       |
|---------------|----------------------------------------------------------------------------------|
| Клеммы        | X1                                                                               |
| +3.3V         | Выход питания датчика температуры и/или других устройств.                        |
| DI (+5V Out)  | Дискретный вход контроля состояния ИБП (выход питания для цепей других устройств |
|               | или дополнительных датчиков температуры. Установить J1).                         |
| Temp          | Вход подключения основного (комплектного) датчика температуры                    |
| GND           | Земля питания. Таких клемм несколько, все они соединены между собой. При         |
|               | подключении полярных выходов датчиков они соответствуют минусу                   |
| Порт 1-Порт 4 | Не реализовано.                                                                  |
| A/B RS485     | Входы/выходы интерфейса RS-485. Установить J3 (и J2 оконечный 120 Ом по          |
|               | потребности).                                                                    |
| Светоди       | оды                                                                              |
| Работа        | • при включении питания должен несколько раз мигнуть красным цветом и тут        |
|               | же погаснуть. При опросе ИБП по RS-232 мигает зеленым цветом. При опросе         |
|               | Меркурия 206 мигает красным цветом.                                              |
|               | Алгоритм мигания:                                                                |
|               | Очень коротко – отправлен запрос.                                                |
|               | Один раз подлиннее – получен верный ответ                                        |
|               | Два раза подлиннее – получен неверный ответ                                      |
|               |                                                                                  |
| LAN           | • светится – подключен к сети Ethernet                                           |
|               | • не светится – нет подключения к сети Ethernet                                  |
| Прочие э.     | пементы                                                                          |
| Кнопка        | Кнопка для сброса в заводские настройки                                          |
| X3            | Разъем nopma Ethernet                                                            |
| X2            | Разъем для подключения питания к прибору. Для измерения напряжения питания и     |
|               | трансляции его на контакт «Напр.» установить J5.                                 |
| X4            | Подключение цепей интерфейса. Установить J4 (данные от приемника).               |

## 12. Техническое обслуживание

Для нормальной длительной эксплуатации прибора требуется не реже 1 раза в год проводить технический осмотр прибора и его подключений с целью проверить надежность крепления и целостность кабеля питания, кабеля связи и соединительных кабелей с подключенными к прибору устройствами. Так же осмотреть прибор на наличие видимых неисправностей: целостность корпуса и клеммников, штатная работа светодиодов, отсутствие перегрева.

## 13. Меры безопасности

Монтажные и эксплуатационные работы, а также техническое обслуживание прибора должно производиться в соответствии с действующими правилами эксплуатации электроустановок.

Любые подключения к прибору, замены устройств, подключенных к нему, и манипуляции с кабелями, связанными с прибором, должны производиться при отключенном питании прибора.

Без внимательного изучения этого руководства не следует приниматься за работу с прибором, иначе неправильные действия могут привести к неисправности прибора и подключенных к нему устройств.

## 14. Хранение и транспортировка

Прибор следует хранить в упаковке предприятия-изготовителя при температуре от 0 до +50°C и при относительной влажности воздуха не более 80% (при 25°C).

Прибор возможно транспортировать в упаковке в закрытых транспортных средствах любого вида при температуре от -50 до +85°C и относительной влажности воздуха не более 98% (при 25°C).

## 15. Гарантийные обязательства

Устройство входит в состав АПК «Ценсор-Технотроникс».

Изготовитель гарантирует работоспособность прибора в течение 24 месяцев со дня ввода в эксплуатацию при соблюдении потребителем условий и правил транспортировки, хранения, монтажа и эксплуатации.

Гарантийный срок хранения составляет 12 месяцев.

Дата изготовления указана на обратной стороне изделия.

## 16. Утилизация

Утилизация изделия производится в специальных учреждениях, указанных правительственными или местными органами власти.

Разработчик и изготовитель: ООО "ТЕХНОТРОНИКС", ул. Героев Хасана, 9, г. Пермь, РФ, 614010. Тел.: (495) 777-99-06, (342) 256-60-05. 1. Стандартный вариант крепления корпуса – на двухсторонний скотч. Двухсторонний скотч в комплект не входит.

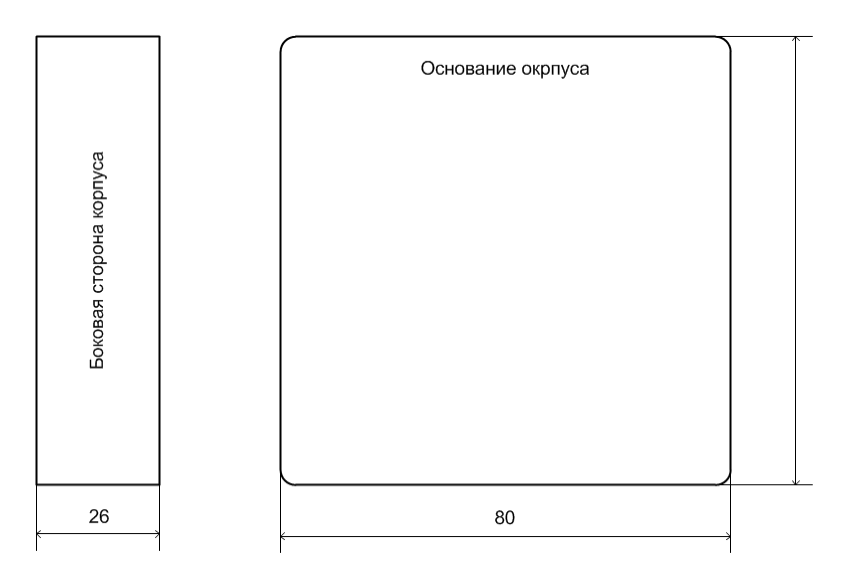

2. Опциональный вариант крепления корпуса – на DIN-рейку (шириной 35 мм). Эта опция оговаривается при заказе. В этом случае к основанию корпуса будет привинчено крепление для DIN-рейки. Сама DIN-рейка в комплект не входит.

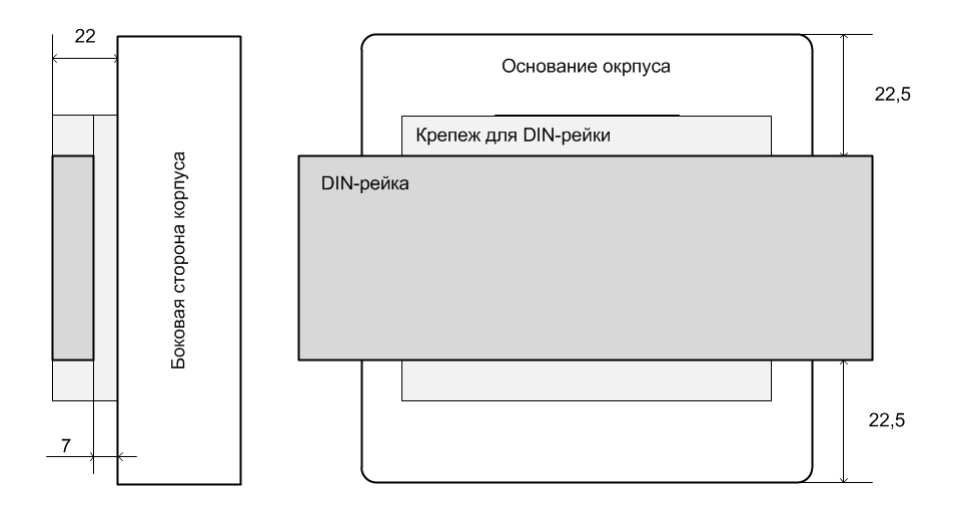

## ПРИЛОЖЕНИЕ 2. Пример настройки и использования SNMP

Далее приведен пример настройки и использования SNMP прибора через программу «iReasoning MIB browser», которая доступна для скачивания из Интернет: <u>http://ireasoning.com/mibbrowser.shtml</u>.

1. В программе указать IP прибора, загрузить MIB.

| 🚸 iReasoning MIB Browser                  | Advanced Properties of SNMP Agent | X |
|-------------------------------------------|-----------------------------------|---|
| File Edit Operations Tools Bookmarks Help | Address 192.168.4.194             |   |
|                                           | Port 161 Read Community public    |   |
|                                           | Write Community private           |   |
| File Edit Operations Tools E              | SNMP Version 1                    | ~ |
| Crl+L                                     | Ok Cancel                         |   |
| UnLoad MIBs                               |                                   |   |
| 🕸 Open                                    |                                   |   |
| Look in: MIB                              | 👻 🦻 🔛 📰                           |   |
| MIB_FEMTO_V1.mib                          |                                   |   |
| Недавние File name: МІВ_FEMTO_            | V1.mib                            |   |
| Files of type: All Files                  | Cancel                            |   |

2. В дереве MIB найти ветку «trapEnabled». Дважды нажать по ней. Появится строка «trapEnabled.0». Из ее контекстного меню вызвать окно «SNMPSET», где задать «Value» =1, нажать «Ok». Этим будут разрешена отправка трапов прибором. (Аналогичную функцию можно выполнить странице «Сеть» веба изделия).

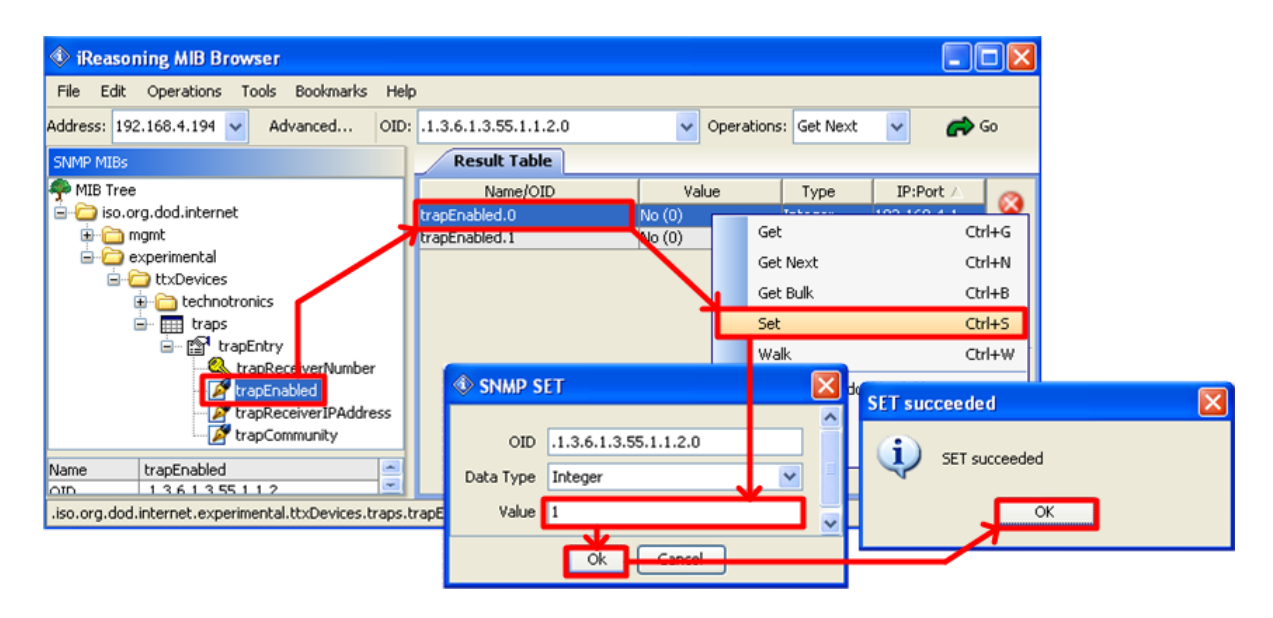

3. В дереве MIB найти ветку «trapReceiverIPAddress». Дважды нажать по ней. Появится строка «trapReceiverIPAddress.0». Из ее контекстного меню вызвать окно «SNMPSET», где задать «Value» = IP адресу сервера-приемника трапов, нажать «Ok». (Аналогичную функцию можно выполнить странице «Сеть» веба изделия).

| 🕸 iReasoning MIB Browser                  |                                           |            |               |               |
|-------------------------------------------|-------------------------------------------|------------|---------------|---------------|
| File Edit Operations Tools Bookmarks Help | L. C. C. C. C. C. C. C. C. C. C. C. C. C. |            |               |               |
| Address: 192.168.4.194 🗸 Advanced OID:    | .1.3.6.1.3.55.1.1.3.0                     | V Operatio | ons: Get Next | 🖌 🦛 Co        |
| SNMP MIBs                                 | Result Table                              |            |               |               |
| 🐢 MIB Tree                                | Name/OID                                  | Value      | Туре          | IP:Port 🛆 👩   |
| 😑 🗁 iso.org.dod.internet                  | trapEnabled.0                             | Yes (1)    | Integer       | 192.168.4.1   |
| 🕀 🛅 mgmt                                  | trapEnabled.1                             | No (0)     | Integer       | 192.168.4.1 🞇 |
| experimental                              | trapReceiverIPAddress.0                   | 0.0.0.0    | Get           | Ctrl+G        |
|                                           | trapReceiverIPAddress.1                   | 0.0.0.0    | Cot Next      | CIFLAN        |
|                                           |                                           |            | Get Next      | CUITIN        |
| i⊒ ISI <sup>4</sup> trapEntry             |                                           |            | Get Bulk      | Ctrl+B        |
| trapReceiverNumber                        |                                           |            | Set           | Ctrl+S        |
| trapEnabled                               |                                           |            | Walk          | Ctrl+W        |
| <ul> <li>IrapReceiverIPAddress</li> </ul> |                                           |            |               |               |
| PrapCommunity                             | SNMP SET                                  |            |               | SET succeeded |
| Name trapReceiverIPAddress                |                                           |            |               |               |
| OTD 1361355113                            | OID .1.3.6.1.3.5                          | 5.1.1.3.0  |               | SET aucceeder |
|                                           | Data Type IpAddress                       |            | ▼             |               |
|                                           |                                           | N          | <b></b>       |               |
|                                           | value 192.168.0.4                         | 2          | <b>_</b>      |               |
|                                           |                                           | Consel     |               |               |
|                                           | UK                                        |            |               |               |

4. Открыть интерфейс приемника трапов через меню «Tools, TrapReceiver». При изменении состояния входов прибора в этом окне будут появляться соответствующие сигналы. В примере ниже показан принятый трап о замыкании дискретного входа порта 1.

Примечание. Полное описание SNMP запросов и трапов приведено в MIB-файле.

| asoning MIB Browser                          |                     |                     |                       |               |              |                   |             |
|----------------------------------------------|---------------------|---------------------|-----------------------|---------------|--------------|-------------------|-------------|
| Edit Operations <b>Tools</b> Book            | vmarks Help         |                     |                       |               |              |                   |             |
| 192.168.4.194 😼 Trap R                       | eceiver             | Ctrl+I              |                       |               |              |                   |             |
| IIBs Trap Se                                 | ender               |                     |                       |               |              |                   |             |
| iReasoning MIB Browners                      | wser                |                     |                       |               |              |                   |             |
| File Edit Operations                         | Tools Bookmark      | s Help              |                       |               |              |                   |             |
| Address: 192.168.4.194 💊                     | Advanced            | OID: .1.3.6.1.3     |                       | ~             | Operations:  | Get Next 🗸 🗸      | nt 🔁 🔁      |
| SNMP MIBs                                    | Result Table        | Trap Receiver       | ×                     |               |              |                   |             |
| Am MIB Tree                                  | Operations T        | ools                |                       |               |              |                   |             |
| i iso.org.dod.intern<br>i iso.org.dod.intern | 🕥 🙆 🎦               | Vi 4                |                       |               |              |                   |             |
| 🗄 🛅 experimental                             | Description         |                     |                       | S             | ource        | Time              |             |
|                                              | Specific: 2; .iso.o | g.dod.internet.expe | rimental.ttxDevices.1 | traps 192     | 2.168.4.194  | 2013-10-31 12:    | :54:10      |
|                                              |                     |                     |                       |               |              |                   |             |
| 1 1                                          | Source:             | 92.168.4.194        | Timestamp:            | 32 minutes    | 49 seconds   | SNMP Versi        | on: 1 🎴     |
|                                              | Enterprise:         | iso.org.dod.interr  | iet. experimental.tt  | xDevices.trap | S            |                   |             |
|                                              | Specific:           | 2                   |                       |               |              |                   |             |
|                                              | Generic:            | enterpriseSpecific  |                       |               |              |                   |             |
| Name experim                                 | Variable Bind       | lings:              |                       |               |              |                   |             |
| OID .1.3                                     | Name:               | iso.org.dod.interr  | iet. experimental.tt  | xDevices.tec1 | motronics.po | orts.portsEntry.r | portValue.0 |
| MIB SNM<br>Syntax                            | Value:              | Integer] 0          |                       |               |              | 1                 | ~           |
|                                              |                     |                     |                       |               |              |                   |             |

5. Чтобы узнать текущее состояние нужных входов прибора, следует дважды нажать на соответствующую ветку в дереве MIB. В ответ будет выведено значение входа. В примере ниже показан запрос текущей температуры.

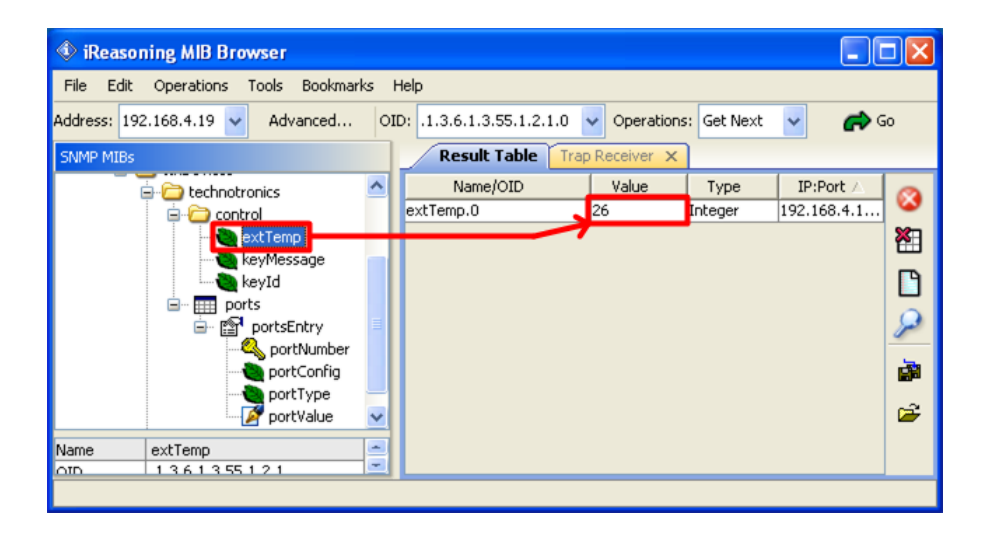

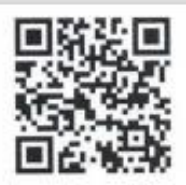

# EHC

#### ЕВРАЗИЙСКИЙ ЭКОНОМИЧЕСКИЙ СОЮЗ

#### ДЕКЛАРАЦИЯ О СООТВЕТСТВИИ

Заявитель: ОБЩЕСТВО С ОГРАНИЧЕННОЙ ОТВЕТСТВЕННОСТЬЮ "ТЕХНОТРОНИКС", Место нахождения: 614010, РОССИЯ, Пермский край, Г ПЕРМЬ, УЛ ГЕРОЕВ ХАСАНА, Д. 9, ЭТАЖ 4, ОФИС 419, ОГРН: 1055901608432, Номер телефона: +7 3422566005, Адрес электронной почты: manager@ttronics.ru

В лице: ГЕНЕРАЛЬНЫЙ ДИРЕКТОР ТИХОНОВА ЕВГЕНИЯ АРКАДЬЕВНА

заявляет, что КОНТРОЛЛЕР УПРАВЛЯЮЩИЙ БЛОЧНЫЙ, КУБ-НАНО/48 Изготовитель: ОБЩЕСТВО С ОГРАНИЧЕННОЙ ОТВЕТСТВЕННОСТЬЮ "ТЕХНОТРОНИКС", Место нахождения: 614010, РОССИЯ, Пермский край, Г ПЕРМЬ, УЛ ГЕРОЕВ ХАСАНА, Д. 9, ЭТАЖ 4, ОФИС 419, Адрес места осуществления деятельности по изготовлению продукции: 614064, РОССИЯ, Пермский край, г Пермь, ул Чкалова, дом 7

Документ, в соответствии с которым изготовлена продукция: ТУ 26.51.66-004-75504215-2023 Коды ТН ВЭД ЕАЭС: 9031803800

Серийный выпуск,

Соответствует требованиям ТР ТС 004/2011 О безопасности низковольтного оборудования; ТР ТС 020/2011 Электромагнитная совместимость технических средств

Декларация о соответствии принята на основании протокола 0162С выдан 16.01.2024 испытательной лабораторией "Испытательная лаборатория "Тест-ГРУПП"."; Схема декларирования: 1д;

Дополнительная информация Стандарты и иные нормативные документы: ГОСТ 12.2.007.0-75. Система стандартов безопасности тууда. Изделия электротехнические. Общие требования безопасности, Стандарты и иные нормативные документы: ГОСТ 30804.6.2-2013 (IEC 8100-6-2:2005). Совместимость технических средств электромагнитная. Устойчивость с электромагнитных помехам технических средств, применяемых в промышленных зонах. Требования и методы испытаний, раздел 8. Стандарты и иные нормативные документы: ГОСТ 30804.6.2-2013 (IEC 8100-6-4:2006), совместимость технических средств электромагнитная. Стандарты и иные нормативные документы: ГОСТ 30804.6.4-2013 (IEC 61000-8-4:2006), совместимость технических средств электромагнитныя. Электромагнитные помехи от технических средств, применяемых в промышленных зонах. Нормы и методы испытаний, разделы 4. 6-8; Условия и сроки хранения: Условия хранения продукции в соответствии с ГОСТ 15150-69 "Машины, приборы и аругие технические изделия. Исполнения для различных климатических районов. Категория, условия аколлуатации, хранения и транопортирования в части воздействия климатических факторов внешней среди", срок хранения (службы, годности) ухваян в прилагаемой к продукции тораероспроводительной и/ики эксплуатационной документации.

Декларация о соответствии действительна с даты регистрации по 15.01.2029 включительно

| A State Day                                      |                                |
|--------------------------------------------------|--------------------------------|
| М.П. ТИХОНОВА ЕВГЕН                              | ИЯ АРКАЛЬЕВНА                  |
| (подпись)                                        | (Ф. И. О. заявителя)           |
| Регистрационный номер декларации о соответствии: | ЕАЭС N RU Д-RU.PA01.B.15597/24 |
| Пата регистрации лекларации о соответствии:      | 16 01 2024                     |

# ПРИЛОЖЕНИЕ 4. Ссылки на скачивание утилит для настройки

| Утилита           | Ссылка                                              |
|-------------------|-----------------------------------------------------|
| Массовая прошивка | http://files.ttronics.ru/owncloud/s/Lr9JaFZOwDJmIWC |
| Pic-search        | http://files.ttronics.ru/owncloud/s/MIbJHdUYxEB0Cpr |
| Ethersearch       | http://files.ttronics.ru/owncloud/s/WOuJ5JQ0fXL32mX |